## Windows 版からバージョンアップされるお客様へ

パソコン交換 および バージョンアップ時のデータ移行方法

Oハイウェー for Windows を ver 4 または ver 5 から ver 6 ヘバージョンアップ、および新しいパソコンに データを移行する場合、以下の手順に沿って移行作業を行ってください。

※現在ハイウェー for Windows を使用しているパソコンでバージョンアップする場合は、ハイウェー for Windows ver 6 を上書きインストールするのみとなります。

インストール前に[ユーティリティ]-[バックアップ]にてデータのバックアップを取っておいてください。 インストール方法は、別紙『インストール(セットアップ)』をご参照下さい。

■データ移行手順

手順1)旧パソコンのハイウェー for Windows [ツール]ー[バックアップ]にて、外部メディア(USB メモリーなど)にデータのバックアップをとります。

LAN 対応版をご使用の場合は、ハイウェー 管理者機能の[バックアップ]にて行います。

| ツール<br>称名目さ<br>データ支配<br>パックアップ | 2-F28 - |   |  |
|--------------------------------|---------|---|--|
| 7-9885 7-988                   |         | 3 |  |
| 128-1 (228-1)                  |         |   |  |

【ハイウェー for Windows ver 5】

| 1000                   | R68*       | - 1. Car                         | the - For a star | in an an an an an an an an an an an an an |                                  |
|------------------------|------------|----------------------------------|------------------|-------------------------------------------|----------------------------------|
| -                      | 7-2年前      | -                                | ・設容コード実実         | -                                         |                                  |
| $\subset$ $\mathbf{C}$ | バックアップ     | -) (iii) (iii)                   | ・ 近常員コード交叉       |                                           | ) 6 <sup>-</sup> 3 6-            |
|                        | アータ鉄道化     | L. A.                            | • 末時約交更          | and a second                              |                                  |
| laine laine            | ゲータ経営      | - 6. 166. (                      | 1                | an Agendage Agencia                       |                                  |
| 6-20-                  | ゲータ・インボート  | - 1. C. 1.                       | • 读常具有的          | and and and a                             |                                  |
|                        | 1-5-1528-1 | ille die                         |                  |                                           |                                  |
|                        |            |                                  |                  |                                           |                                  |
| A Ca                   | C. C. C.   | 3. N                             |                  |                                           | s dês dê                         |
|                        |            |                                  | an an a          |                                           |                                  |
| 6-2 6-2                |            |                                  |                  |                                           | ə 6=-ə 6=                        |
|                        |            |                                  |                  |                                           |                                  |
|                        |            |                                  |                  |                                           |                                  |
| 6-2 6-2                |            |                                  |                  | 5 GZ (Z                                   |                                  |
|                        |            |                                  |                  |                                           |                                  |
|                        | r.         | Score was a strength and the set |                  | Printed Street & Sold Street              | NAME OF GROOM OF GROOM OF STREET |

【ハイウェー for Windows ver 4】

|                                       | 👶 ハイウェー for Windows |
|---------------------------------------|---------------------|
| X                                     | 😵 バックアップ            |
|                                       | 「バックアップ先―――         |
|                                       | パ ス f:¥             |
| : <b>·</b>                            | ドライブ 🗐 f:           |
| :¥                                    | ディレクトリ 📇f:¥         |
|                                       |                     |
|                                       |                     |
|                                       |                     |
|                                       |                     |
|                                       |                     |
|                                       |                     |
| 実行( <u>G</u> ) キャンセル ヘルフ°( <u>H</u> ) |                     |
|                                       | バックアップ先のフォルダ名を指定し   |
|                                       | バックアップ先のフォルダ名を指定し   |

【バックアップ画面】

手順2)新しいパソコンに、ハイウェー for Windows ver 6 を新規インストールします。 別紙『インストール(セットアップ)』をご参照下さい。 手順3)新しいパソコンにて、手順1)でとったデータのバックアップ(Highway.dat と YSComDLL.ini の2ファイル)をインストールフォルダ(通常は C:¥Program Files¥Highway、 LAN対応版の 場合は C:¥Program Files¥HWSvr)に上書きコピーします。

※ 64bit OS の場合は、Program Files の箇所が Program Files (x86) となります。

コピー後、ファイル名称が Highway1.dat となっている場合は、Highway.dat に名前を変更します。

(ver 6 では、ver 4・5 のデータを [ツール]-[データ復元]にて復元することができないのでコピーします。)

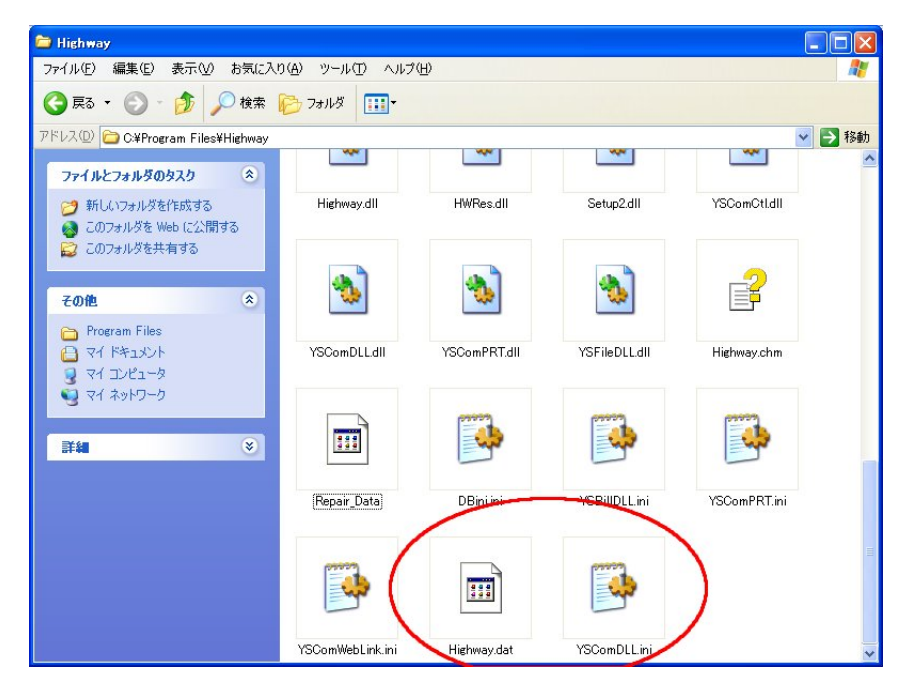

- 手順4) 新しいパソコンにて、ハイウェー for Windows を上書きインストールします。 別紙『インストール(セットアップ)』をご参照下さい。 (自動的に ver 4・5 のデータが ver6 のデータに移行されます。)
- 手順5)以上で移行作業は終了です。ハイウェー for Windows を起動して、データが移行されているか確認してください。